# FILE I/O, DEBUGGING, MAKEFILES

Sections:

Files: 7.5, 7.7 typedef: 6.7 Type Casting: 2.7

# Eclipse: Importing an Existing Project

- File -> Import
- Open General -> Existing Projects into Workspace
- Next
- Select the root directory
- Check the box (copy projects into workspace)
- Finish

### Debugger 🔅

- Eclipse integrates a debugger just like Visual Studio
  - uses gdb
- Open up CS300CodeExamples
  - In the Makefile, remove bin/defineVsConst from TARGETS
  - Build the project
  - Open the Binaries list on the left
  - Right-Click pointersWorksheet

Debug As | Local C/C++ Application | gdb/mi

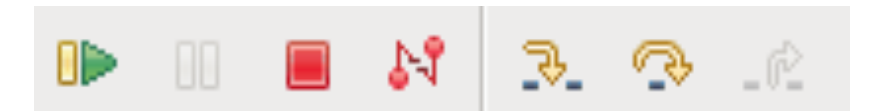

- The debugger stops on the first statement in main()
  - Resume (Run to breakpoint)
  - Suspend (Pause)
  - Terminate
  - Disconnect
  - Step Into
  - Step over
  - Step return (Step out of)

#### **Step Over One Instruction**

- Notice the Variables in the top right
   i int 0
- Press Step Over
- Notice the Variables in the top right
   i int 1

#### Breakpoint

Right click the blue gutter beside printf()

- Toggle Breakpoint
- Run to Breakpoint
  - What is the value of i?
  - Step Over
  - Check the console on the bottom

May need to set Breakpoint Type to C/C++

#### **Conditional Breakpoint**

- Right Click that same breakpoint, the pale blue dot
  - Breakpoint Properties
    - Common
    - Condition: i == 4

Just C code!

- Stop
- Restart Debugging
- Run to Breakpoint

#### **Conditional Breakpoint**

- Be wary of function calls as conditions
- Be wary of anything that accesses dynamic memory
  - (a null pointer in your condition!)
     Error in testing breakpoint condition: Cannot access memory at address 0x0
- Ignore count: skip this break point X times
- Actions: Sound/Log/Resume/External Tool
- Filter: restrict to certain threads

#### Stack

- Put a breakpoint on line 55 printf()
- Disable breakpoint on line 33
- Run
   Pebug X & Servers
   Run
   PointersWorksheet [C/C++ Application]
   PointersWorksheet [C/C++ Application]
   PointersWorksheet [13231] [cores: 5]
   Phread [1] [core: 5] (Suspended : Breakpoint)
   IsEven() at pointersWorksheet.c:35 0x4005a1
   main() at pointersWorksheet.c:31 0x40054f
   gdb
- Select a function to see variables in that function

#### Arrays

Add int evens[MAX\_NUMS]; to main().

| <ul> <li>Run</li> </ul> |  |
|-------------------------|--|
|-------------------------|--|

| Name      | Type    | Value         |
|-----------|---------|---------------|
| (×)= j    | int     | 0             |
| 🕨 🥭 evens | int [5] | 0x7ffffffdb50 |

• Drop down evens in Variables view

#### charArraysAndStrings

Flip back to C/C++ Perspective

- charArraysAndStrings | Debug As
  - What is the first statement of main()
  - What is currently in charArray?
- Step to the first printString()
- Drop down pString & charArray
- Right click pString
  - Display As Array 0 12
  - What is in pString[11]?
- Right click pString | Restore Original Type

- Run -> Debug Configurations
- Select C/C++ Application from the list
- Press the New button
- If there is only one executable in the project the fields will be automatically filled out

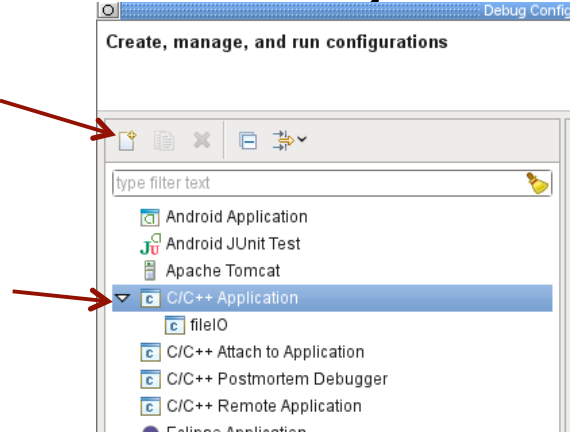

|                                                                     | Name: ChangeMaker Default                                  |
|---------------------------------------------------------------------|------------------------------------------------------------|
| type filter text                                                    | 📄 Main 🛛 🕬= Arguments 🔤 Environment 🕸 Debugger 🎾           |
| Android Application                                                 | C/C++ Application:                                         |
| J <sup>C</sup> Android JUnit Test                                   | bin/changeMaker Searc <u>h</u> Project B <u>r</u> owse     |
| Apache Tomcat                                                       | Project:                                                   |
| ⊂ C/C++ Application                                                 | ChangeMaker Browse                                         |
| C ChangeMaker Default                                               | Build (if required) before launching                       |
| C There C/C++ Attach to Application                                 | Build configuration: Default                               |
| C/C++ Postmortem Debugger                                           | Select configuration using 'C/C++ Application'             |
| <ul> <li>Eclipse Application</li> <li>Eclipse Data Tools</li> </ul> | O Enable auto build O Disable auto build                   |
| Generic Server                                                      | Use workspace settings <u>Configure Workspace Settings</u> |

#### Press Debug at the bottom to run the debugger

#### • OR

- Right click Project
- Debug As | Local C/C++ Application
- In the future, the configuration will show up in the bug drop down list

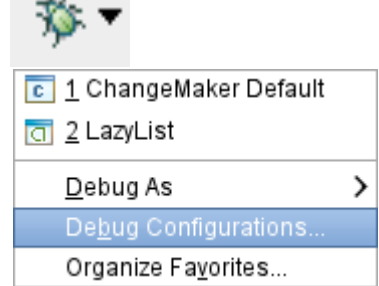

## Eclipse: Open fileIO.c

- fopen
- fgetc
- fscanf
- fprintf
- close
- errno
- perror

#### **Build Process**

- Compiler takes source files (.c) and and outputs object files (.o)
- Linker takes the object files and creates an executable
- If we have these files:
  - main.c, hello.c, factorial.c, functions.h
- The trivial way to compile these is to type in the command line:
  - gcc main.c hello.c factorial c -o hello
- Makefiles are used to automatically build the executable

#### Makefiles

- Description of how to build your executable
- Useful if you have multiple source files
- If you run
  - make
- In your command line, then it will look for a file named Makefile in the current directory

#### **Basic Makefile**

target: dependency1 dependency 2 command1 command 2

Tab Given a set of dependencies, make will only run the necessary commands to build the project. Build a **dependency graph**.

If a target is older than any of its dependencies the commands are run to build the target.

```
CC=qcc
CFLAGS=-q -Wall
.PHONY: all clean tarball
all: sievedriver
sievedriver: bin/sievedriver.o bin/sieve.o
     ${CC} ${CFLAGS} -o sievedriver bin/sievedriver.o bin/sieve.o
bin/sievedriver.o: src/sievedriver.c include/sieve.h
     ${CC} ${CFLAGS} -o bin/sievedriver.o -c src/sievedriver.c
bin/sieve.o: include/sieve.h src/sieve.c
     ${CC} ${CFLAGS} -o bin/sieve.o -c src/sieve.c
clean:
     rm sievedriver bin/*.o
tarball: clean
     tar czf ../CS300 2 PUNetID.tar.gz ../CS300 2 PUNetID
```

19